## Uninstalling the previous application

1 - Go to the "Control Panel" and select the "Uninstall a programme" option

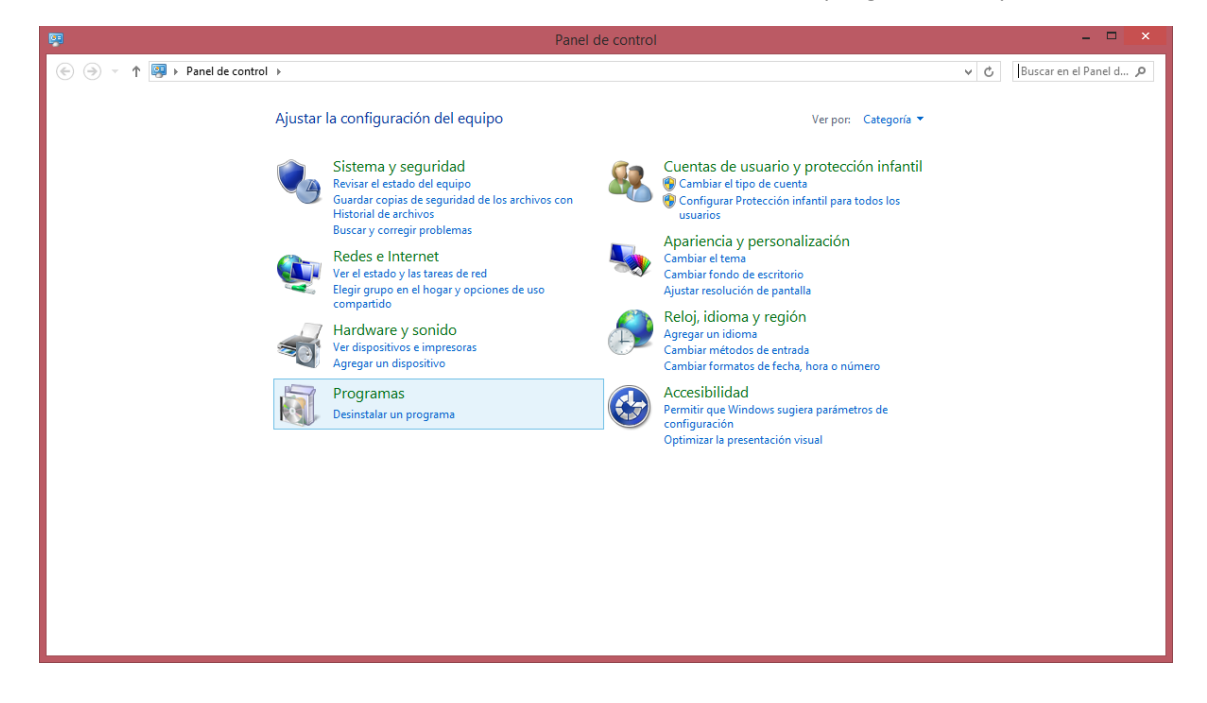

2 - Next, select the "GSS version x.x" application and click on "Uninstall". A dialogue box will appear asking whether you are sure you want to delete the application completely. Answer yes.

| lesactivar las  |                                                                                                    |                         |               |         |                |  |   |
|-----------------|----------------------------------------------------------------------------------------------------|-------------------------|---------------|---------|----------------|--|---|
| icas de Windows | Organizar 👻 Desinstalar                                                                                                    |                         |               |         |                |  | - |
|                 | Nombre                                                                                                    | Editor                  | Se instaló el | Tamaño  | Versión        |  |   |
|                 | 🔀 Entity Framework 6.1.1 Tools for Visual Studio 2013                                                                                                    | Microsoft Corporation   | 03/11/2014    | 145 MB  | 12.0.30610.0   |  |   |
|                 | 🔄 Evernote v. 5.8.6                                                                                                    | Evernote Corp.          | 04/05/2015    | 234 MB  | 5.8.6.7519     |  |   |
|                 | E FileZilla Client 3.9.0.3                                                                                                    | Tim Kosse               | 02/09/2014    | 22,0 MB | 3.9.0.3        |  |   |
|                 | Genymotion version 2.2.2                                                                                                    | Genymobile              | 05/06/2014    | 185 MB  | 2.2.2          |  |   |
|                 | 💿 Google Chrome                                                                                                    | Google Inc.             | 03/06/2014    |         | 42.0.2311.135  |  |   |
|                 | GSS version 1.0                                                                                                    | Girbau                  | 26/09/2014    | 410 MB  | 1.0            |  |   |
|                 | SSS versión 1.1                                                                                                    |                         | 05/05/2015    | 106 MB  | 1.1            |  |   |
|                 | IIS 8.0 Express                                                                                                    | Microsoft Corporation   | 03/11/2014    | 36,3 MB | 8.0.1557       |  |   |
|                 | IIS Express Application Compatibility Database for x64                                                                                                    |                         | 03/11/2014    |         |                |  |   |
|                 | IIS Express Application Compatibility Database for x86                                                                                                    |                         | 03/11/2014    |         |                |  |   |
|                 | 🕼 Image Resizer for Windows                                                                                                    | Brice Lambson           | 27/11/2014    | 2,53 MB | 3.0.4802.35565 |  |   |
|                 | Inno Setup versión 5.5.5                                                                                                    | jrsoftware.org          | 26/09/2014    | 4,65 MB | 5.5.5          |  |   |
|                 | 🕌 Java 7 Update 60                                                                                                    | Oracle                  | 03/06/2014    | 118 MB  | 7.0.600        |  |   |
|                 | 🕌 Java 8 Update 20                                                                                                    | Oracle Corporation      | 02/09/2014    | 77,0 MB | 8.0.200        |  |   |
|                 | 🕌 Java 8 Update 20 (64-bit)                                                                                                    | Oracle Corporation      | 02/09/2014    | 88,8 MB | 8.0.200        |  |   |
|                 | 🕌 Java SE Development Kit 8 Update 5 (64-bit)                                                                                                    | Oracle Corporation      | 03/06/2014    | 248 MB  | 8.0.50         |  |   |
|                 | Justinmind Prototyper 6.0.0                                                                                                    | Justinmind              | 28/07/2014    |         | 6.0.0          |  |   |
|                 | KeePass Password Safe 2.28                                                                                                    | Dominik Reichl          | 02/02/2015    | 6,48 MB | 2.28           |  |   |
|                 | 😤 KMSpico v9.3.1                                                                                                    |                         | 01/12/2014    | 19,1 MB | 9.3.1          |  |   |
|                 | LibreOffice 4.2.4.2                                                                                                    | The Document Foundation | 13/06/2014    | 460 MB  | 4.2.4.2        |  |   |
|                 | Girbau Versión producto: 1.0 Vínculo de soporte http://www.girbau.co Tamaño: 410 MB<br>Vínculo de Ayuda: http://www.girbau.co Información de act http://www.girbau.co |                         |               |         |                |  |   |

3 – After completing the uninstall, check two folders to ensure any old content from the application is cleaned off the system. Go to "Computer" and the hard disc (by default this is the letter C).

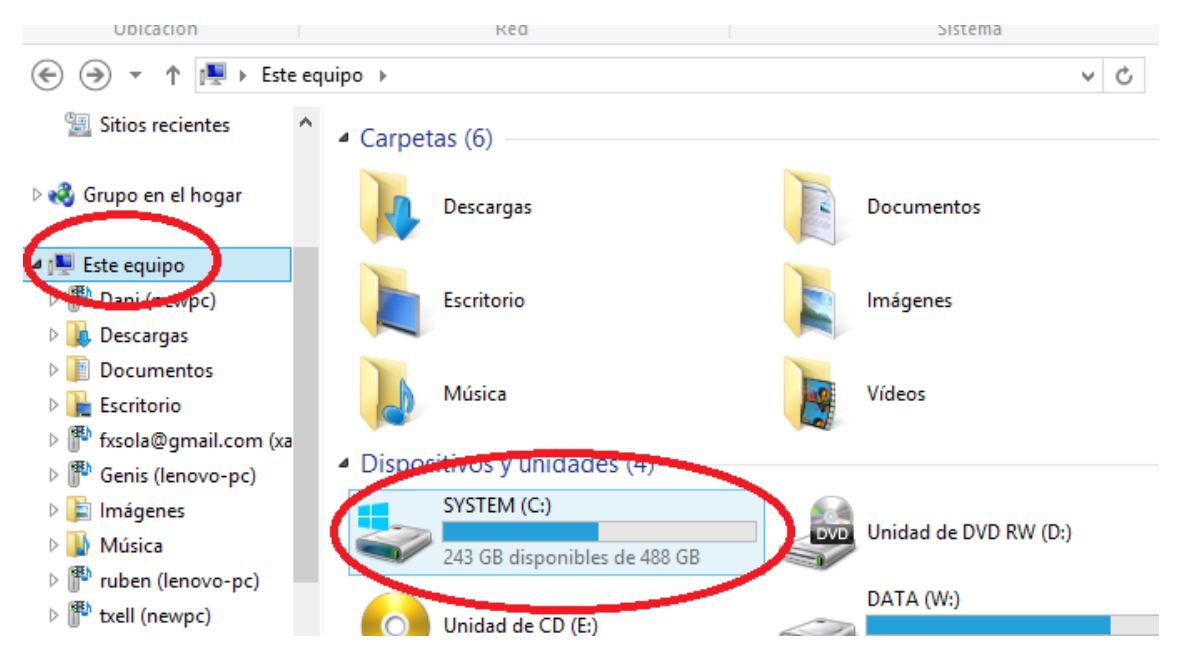

4 – On disc C, delete the GSS folder if it exists. If not, go on to the next step.

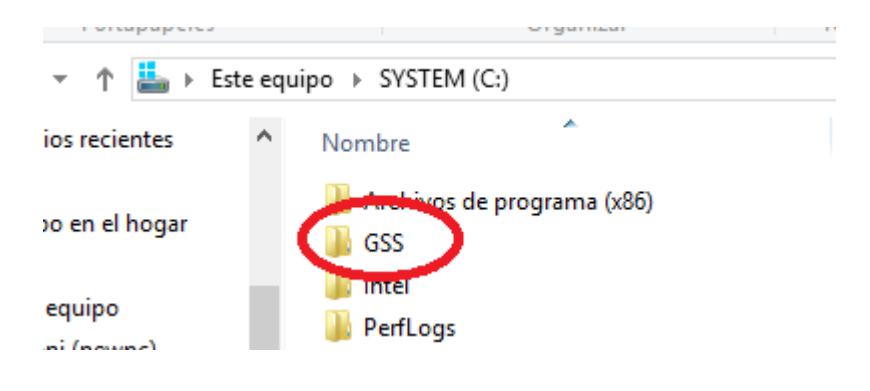

5 – All that remains to do is to check whether another folder exists and delete it. To get to this folder follow these steps (for Windows 7).

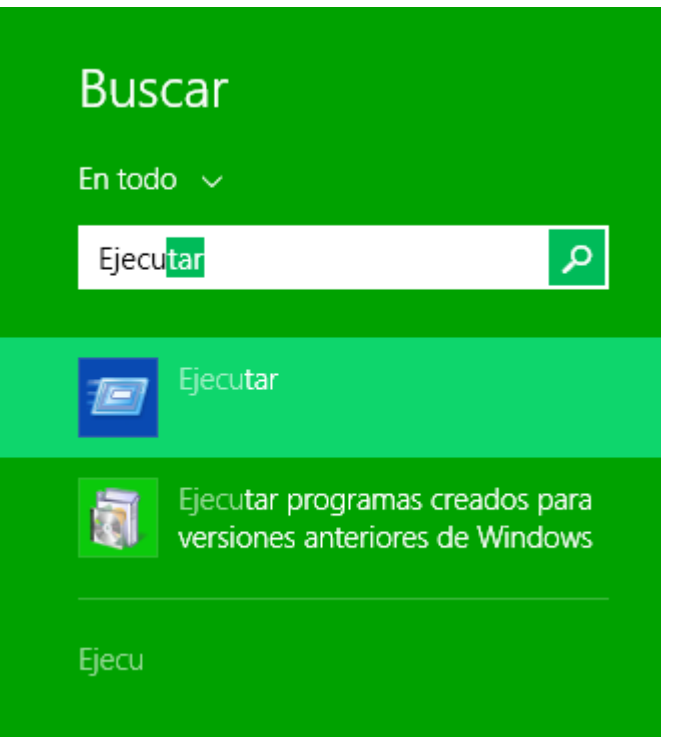

Press the "Windows" + "Q" keys

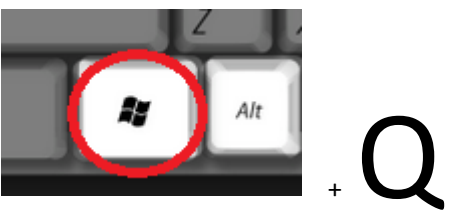

On the right of the screen a bar will appear to search the system. Enter the word "Run" and two options in the image on the left will automatically come up. Click on "Run".

| e             | Ejecutar                                                                                                    |                                                                                                |
|---------------|----------------------------------------------------------------------------------------------------|------------------------------------------------------------------------------------------------|
| CCC<br>Abrir: | Escriba el nombre del programa, carpeta, documento o<br>recurso de Internet que desea abrir con Windows.<br>%appdata% v | This window will<br>appear. Enter:<br>%appdata%<br>as shown on the screen<br>and click on "OK" |
|               | Aceptar Cancelar Examinar                                                                                               |                                                                                                |

This will take you to a file manger where you click on "AppData"

|     | Portapapeles     | Organizar         | Nuevo |
|-----|------------------|-------------------|-------|
| ) - | 个 退 🕨 Cristian 🕯 | AppData Roaming > |       |
|     |                  |                   |       |

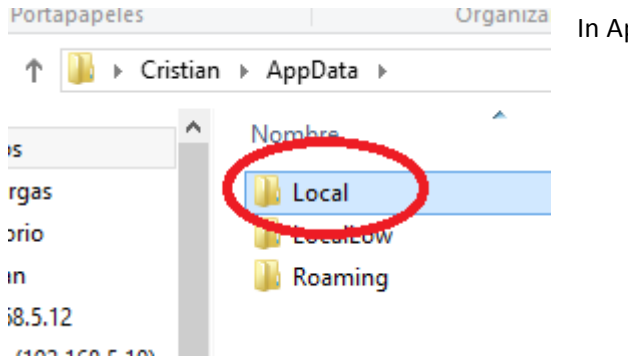

In AppData go to the Local folder.

In the Local folder delete the "Girbau" folder. If the folder does not exist then you can go ahead with installing the new application.

| 🌗 🕨 Cristian 🕨 AppData 🔺 Local |                   |         |  |  |
|--------------------------------|-------------------|---------|--|--|
|                                | ^ Nombre          | Fecha c |  |  |
|                                | \mu Adobe         | 15/10/2 |  |  |
|                                | 🌗 Apple           | 16/12/2 |  |  |
|                                | Diagnostics       | 07/04/2 |  |  |
| 2                              | 🌗 e-academy Inc   | 01/08/2 |  |  |
| .168.5.10)                     | 🔒 Eclipse         | 27/04/2 |  |  |
| ntes                           | 🐌 Evernote        | 01/07/2 |  |  |
|                                | Conymobile        | 11/02/2 |  |  |
| nogar                          | Girbau 🔰          | 06/05/2 |  |  |
|                                | <b>B</b> Google   | 03/06/2 |  |  |
|                                | Intel_Corporation | 04/06/2 |  |  |
| oc)                            | Microsoft         | 16/03/2 |  |  |